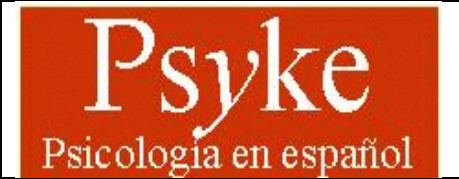

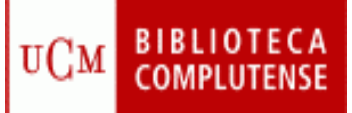

*Contenido:* Base de datos que recoge una selección de revistas sobre psicología que se reciben en la Biblioteca de la Facultad de Psicología de la Universidad Complutense de Madrid (UCM). *Cobertura temporal:* desde 1970.

Tipos de documentos: artículos de revistas.

# Lengua: español.

*Elaborada* por la Biblioteca de Psicología de la UCM y la Sección de Desarrollo Tecnológico y Tratamiento de Datos de la Biblioteca de la Universidad Complutense. *Acceso* gratuito.

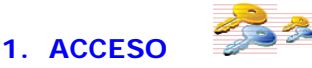

## Varias opciones:

1.1. En la página Web de la BUC introduzca **PSYKE** en la **casilla de búsqueda**.

|                                                                 | Navegar identificado Buscar en la web Q O UCM 🔿 BUCea | Gisne |
|-----------------------------------------------------------------|-------------------------------------------------------|-------|
| COMPLUTENSE<br>MADRID                                           | Biblioteca de la Facultad de Psicolog                 | ξίa   |
| Buscar más Servicios Bibl                                       | tecas Conócenos Ayuda                                 |       |
| BUCea Cisne Fondo Histórico E-Prints Bibliografias Recomendadas | Buscar más<br>Mi Cuenta Tests PsicoBlogos             |       |
| Busqueda avanzada                                               |                                                       |       |

Pinche sobre el enlace de acceso al documento y entrará en la base de datos.

1.2. También puede acceder desde la página Web de la <u>Biblioteca de Psicología</u>.

| Buscar más     Servicios     Bibliotecas     Conócenos     Ayuda       BUCea     Cisne     Fondo Histórico     E-Prints     Bibliografías Recomendadas     Buscar más     Image: Cisne     Image: Cisne     Image                                              | UNIVERSIDAD<br>COMPLUTENSE<br>MADRID                                                          | Biblic                             | oteca de la Faculta | d de Psicología |
|----------------------------------------------------------------------------------------------------|-----------------------------------------------------------------------------------------------|------------------------------------|---------------------|-----------------|
| BUCcal       Cisne       Fondo Histórico       E-Prints       Bibliografías Recornendadas       Buscar más         Descubre con BUCea       Image: Cisne       Image: Cisne       Ima | Buscar más Servicios                                                                          | Bibliotecas                        | Conócenos           | Ayuda           |
|                                                                                                    | BUCea Cisne Fondo Histórico E-Prints Bil<br>Descubre con BUCea<br>Buscar<br>Búsqueda avanzada | liografias Recomendadas Buscar más | Mi Cuenta Te        | PsicoBlogos     |

# 2. OPCIONES DE BÚSQUEDA

#### 2.1. BÚSQUEDA EN EL ÍNDICE DE TÉRMINOS

Si desconoce la forma exacta de los términos de búsqueda le recomendamos que consulte el **ÍNDICE GENERAL**. No es un índice de materias, sino de **términos** utilizados en los **campos autor**, **título**, **título** de **revista**, **congreso y entidad**.

Una vez que haya localizado en **el índice** el término que busca, selecciónelo con el ratón y pulse **Muestra registros de la entrada marcada**.

| Buscar más +                                                           | Biblioteca de Psicotogia » PSYKE                                                                                                    |                                                                                                    |
|------------------------------------------------------------------------|----------------------------------------------------------------------------------------------------|----------------------------------------------------------------------------------------------------|
| «Articulos «Colecciones-e «E-<br>Prints «Libros electrónicos<br>«Oisne | PSYKE - Artículos de Psicología en español                                                                                                    |                                                                                                    |
| Servicios +                                                            | Payle et una bale de datos tornada con las revistas en espoñol de la biblioteco de Psicologia de la<br>Universidad Complutense de Madrid.                                                                    | Acción psicológico<br>Wodeld - UNID: 2002 - Semenical IISN 1.178 Polite                                                        |
| «Prestame «formasión<br>«Investigación «Mil cuento                     | Si pincha sobre el título se mostrorim tados los aniculos de esa revolta que están recagilitos en la base<br>de datos, jótopolica el gono de estas consultas poenecimanos ponicero muy alta de relacitados y | Texto constata                                                                                                    |
| Bibliotecas +                                                          | roentueren oc operación en panhaia                                                                                                    | Acta colombiana de plicologia<br>tropha: Universitad Catalita de Colombia. 1998. Semestral: ISAN 0123-9158.                    |
| "Humonidedes «Clancios «Cla<br>Incluies «Cic. de la ligitad            | Búsqueda en el índice de términos                                                                                                    | Texto comolette                                                                                                    |
| Conócenos +                                                            | Eusca en el Indice general de la Base de Datos: Autores, Titulos, Revistos, etc.                                                                                                    | Adlectiones : revista de socialrogalcohol<br>Patria de Materia : Sociedad Cleatifica Escabala de Estudio sate el Adato. 1985 ; |
| • gOulénes somest «rivestra<br>Historia «Redes Socieles                | Emplieda por<br>revista de psicoenalisis                                                                                                    | Reingunsteilig, 6224 D27 4-4840<br>Neuris suomuseisi                                                                           |
| Ayuda +                                                                | Buscar                                                                                                    | Ata Dirección                                                                                                    |
| .FAG aSugerenciat aWifi                                                |                                                                                                    | Barcwona : Novra I filmwitta, IIIN 0002-6549                                                                                   |

#### 2.2. BÚSQUEDA DIRECTA

Se produce al escribir los términos en el cuadro de texto.

|                                                                                                    | Pormulario de búsqueda<br>2 decembrs la ferra acesta de las ferriças es talecasis la reconstantemente que consule com                                                                                                    | Angens de Pedagogia i Revista de la Paculta de la Paculta de Educación Decorran de<br>Pedagogia.<br>Manteria Sedest de Publicaciónes de la tabarcidas Unité Anació (2016)                                                                                                    |
|----------------------------------------------------------------------------------------------------|----------------------------------------------------------------------------------------------------|----------------------------------------------------------------------------------------------------|
| Verticies and and a second second sec | Remain and Annual Annual A | Antones de Parcologio<br>Accesso conservationes de Adverse, 1994 - Antones de Bald Officientes<br>Tarte automationes                                                                                                    |
|                                                                                                    | (Configure composition of automa contribution) (*)                                                                                                    | <ul> <li>Access y modelline colors as approximates<br/>results (construction, the bit of the second of the second<br/>barry second of the second of the second of the second of the<br/>barry second of the second of the second of the second of the<br/>barry second of the second of the second of the second of the<br/>barry second of the second of the second of the second of the<br/>barry second of the second of the second of the second of the<br/>barry second of the second of the second of the second of the<br/>barry second of the second of the second of the second of the<br/>barry second of the second of the second of the second of the<br/>second of the second of the second of the second of the<br/>second of the second of the second of the second of the<br/>second of the second of the second of the second of the<br/>second of the second of the second of the second of the<br/>second of the second of the second of the second of the<br/>second of the second of the second of the second of the<br/>second of the second of the second of the second of the<br/>second of the second of the second of the second of the<br/>second of the second of the second of the second of the second of the<br/>second of the second of the second of the second of the second of the<br/>second of the second of the second of the second of the<br/>second of the second of the second of the second of the second of the<br/>second of the second of the second of the second of the second of the<br/>second of the second of the second of the second of the second of the<br/>second of the second of the second of the second of the second of the<br/>second of the second of the second o</li></ul> |
| Conócenos -                                                                                                    | (y +)<br>Terraria                                                                                                    | Antiocks() y estication ( ) and ( ) have and ( ) (1) (1) (1) (1) (1)                                                                                                    |
| 4140 41-104(40014) 40(0)                                                                                                    | er)<br>Cualitation campo • •)                                                                                                    | Anuario de Florofio, Philodogia y Sociologia                                                                                                    |
|                                                                                                    | (y e)                                                                                                    | Aradam unit (Ten Brig                                                                                                    |
|                                                                                                    | er<br>Consequent stemps +)                                                                                                    | Arsonio de pecología jordico                                                                                                    |
|                                                                                                    | The efforts of a de positionation of several treater to resultantice<br>a strategiese when<br>2016                                                                                                    | Teste service Teste company.                                                                                                    |
|                                                                                                    | 5015                                                                                                    | Venterstater F. Samesanaria, Caludar dat Performance dat in Information, 1993. 1993. Addin. 1995.                                                                                                    |

### 2.2.1. Búsqueda básica

Apropiada para **consultas sencillas**. Busca en "CUALQUIER CAMPO" (autor, título, revista, entidad, congreso o descriptor) y recupera todas las coincidencias encontradas.

| Buscar más                                                         |                                                                                                    |                                  | Barcelona : Nauta : Bimestral, ISSN 0002-6549                                                                                                    |
|--------------------------------------------------------------------|----------------------------------------------------------------------------------------------------|----------------------------------|----------------------------------------------------------------------------------------------------|
| Artículos «Colecciones» «E- Prints «Sibros electrónicos     «Cisne | Formulario de búsqueda<br>Si desconace la <u>torma evacto de los términos</u> de búqueda le recome | priomos que consulte por         | Anales de Pedagogía : Revista de la Facultad de Educación (Sección de<br>Pedagogía)<br>Murala : Servicio de Publicaciones de la Universidad. 1983 : Anud. (SSN 0212-8322 |
| Servicios                                                          | indice<br>lémino:<br>jeducación multcutural<br>én                                                  | Busca en todos<br>los campos del | Andes de Psicología<br>Murcia : Universidad de Murcia. 1984 : Anual, ISSN 02129728<br>Texte complete                                                                     |
| Humanidades «Ciencias «Co                                          | Cualquier campo •                                                                                  | registro                         | Análisis y modificación de conducta<br>Valencia : [u.n.]. 1975 : Bimetrial, ISSN 0211-7339                                                                               |

#### 2.2.2. Búsqueda avanzada o en campos específicos

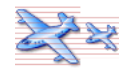

Apropiada cuando se dispone de **varios datos**, que insertaremos en las diferentes **casillas de búsqueda**. Situamos los términos en el **cuadro de texto** correspondiente y **seleccionamos** el campo en el que queremos que se haga la búsqueda. Utilizaremos el **operador booleano** apropiado para combinar las búsquedas.

|                                                                                                    | DTECA                                                                                                    | Personne de Mandelezio di La della Constitució Esperimento de Laturdaria estene al Atomico (2009) [     Teste devenimente     Teste de mandelezio                                                                                                    |
|----------------------------------------------------------------------------------------------------|----------------------------------------------------------------------------------------------------|----------------------------------------------------------------------------------------------------|
| Buscarmás                                                                                                    | Pormutare de follocaredo<br>De anteses la faira esacta de los territes de totalecer exeminandarios que conside por<br>Sanzación                                                                                                    | Kalindovici Nacina Immania, 2010 0005-0.649     Kalindovici de Colucioción (Senoción de<br>Macina de Portagogicia (Senotia de las facoutaria de Colucioción (Senoción de<br>Macina de Nacional de Portagogicia (Senotia de las devinantes), 1983 - Anuar, 884 0912-8005     Anones de Piñocióngicia                                                                                                    |
| Oregonality of annuality     Oregonality     Oregonality | Valagener, Elemente<br>en<br>Malaura openeoation is alutere controllerum<br>Balaura openeoation is alutere controllerum                                                                                                    | Appendix of Marcaleman And American Control of American American Control 21 (2017)     And Control of American Control of American Control of |
| Ayuda atogenericity with                                                                                                    | Cartoria y sealad<br>cartoria y sealad<br>cartoria<br>Chrveda •                                                                                                    | Advances of y window     Advances of the second second secon |
|                                                                                                    | El la concentration s' reclama international ( )<br>Terrenario:                                                                                                    | Var Fahring de Cours Consider J Observabilité Dis Lois Parmais de Coust Canadas. 1999 :      Anacodio de Philosologies     Anacodio de Philosologies     Tate servaste                                                                                                    |
|                                                                                                    | Cusangent cango<br>Egis actions candon (et a) callela dollars il cassio a limitari los resultacions<br>donnamentales<br>actività di la callela dollars il cassio a limitari los della dollarsia<br>dollarsia<br>actività di la callela dollarsia<br>actività di la callela dollarsia<br>actività dollarsia<br>actività dolla dollare dollarsia<br>actività dollarsia<br>activi | Arkuptio de policidação sartidicas     Arkuptio de la construição de la construição de la constru |

#### Límites:

Sólo permite limitar por "años".

#### Truncamientos:

Este procedimiento permite recuperar los términos con una misma raíz. Simplemente se escribe el **signo \$** tras el conjunto de caracteres. Ejemplo: conduct**\$**. Recupera tanto conducta, conductista, conductismo, etc.

#### Operadores booleanos:

O: recupera registros que contengan cualquiera de los términos combinados.
Y: recupera registros que contengan a la vez todos los términos combinados.
Cerca de: los términos se encuentran en el mismo campo de un registro.
Adyacente a: términos consecutivos en el mismo campo de un registro.
Pero no: registros que contengan el primer elemento, pero no el segundo.

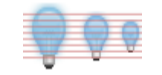

# 3. ANTES DE HACER UNA BÚSQUEDA POR MATERIAS. TESAURO

Si quiere realizar una búsqueda por materias debe consultar el **Tesauro** (lista de palabras admitidas para determinar la materia del documento).

| Formulario de búsqueda                                                                           |
|--------------------------------------------------------------------------------------------------|
| Si desconoce la forma exacta de los términos de búsqueda le recomendamos que consulte por índice |
| Término:                                                                                         |
|                                                                                                  |
| en Descriptores                                                                                  |
| Descriptores                                                                                     |
| Elija un operador si quiere combinar:                                                            |
| y •                                                                                              |
| Término;                                                                                         |
|                                                                                                  |
| en                                                                                               |
| Descriptores •                                                                                   |
| Elija un operador si quiere combinar:                                                            |
| ▼ ·                                                                                              |
| Término                                                                                          |
|                                                                                                  |
| en                                                                                               |
| Cualquier campo 🔹                                                                                |
| Ellia el/los año/s de publicación si desea limitar los resultados:                               |
| 1991                                                                                             |
| 1990                                                                                             |
| 1980-1989                                                                                        |
|                                                                                                  |
| Elija el formato de presentación :                                                               |
| Breve Completo                                                                                   |
|                                                                                                  |
| Burgar                                                                                           |
| Buscul                                                                                           |
|                                                                                                  |
|                                                                                                  |
|                                                                                                  |
| Tesauro ISOC de Psicologia (IEDCTI-CSIC)                                                         |
|                                                                                                  |

Una vez comprobado que la materia está admitida en el tesauro, escribimos el término en el formulario de búsqueda, eligiendo el campo Descriptores

| Formulario de búsqueda                  |                                                           |
|-----------------------------------------|-----------------------------------------------------------|
| Si desconoce la forma exacta de los tér | ninos de búsqueda le recomendamos que consulte por índice |
| Término:                                |                                                           |
| Análisis transaccional                  |                                                           |
| en                                      |                                                           |
| Descriptores                            | T                                                         |

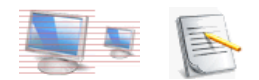

# 4. VISUALIZACIÓN Y PRESENTACIÓN DE LOS RESULTADOS

Una vez ejecutada la búsqueda se abre una página con los **resultados** obtenidos. Si hay más de uno, aparecen **numerados**. Podrá cambiar el formato de visualización pinchando en **Mostrar lo mismo en formato...** 

| Psyke: Catalogo de artículos sobre Psicología en español |                                                                                                    |  |  |
|----------------------------------------------------------|----------------------------------------------------------------------------------------------------|--|--|
|                                                          | NUEVA EUSQUEDA OLUMO                                                                                                    |  |  |
|                                                          | Número de hallazgos: 5 Mostar lo mismo en formato completo                                                                                                    |  |  |
| • Gu<br>G<br>• Se<br>Pu<br>Fo                            | urdar el resultado de su búsqueda (máx. 200): pulse el botón y utilice la opción de menú Archivo Guardar como (File Save λs) de su navegador.<br>anta esultado como texto jen formato: * Completo :: Breve : End Note :: RIS (para Mendeley, etc.)<br>eccionar registros: etilia formato, marque sus casillas y pulse el botón.<br>tando sobre los elementos destacados del registro se ejecutará una búsqueda por ese elemento.<br>mato: * Breve :: Completo<br>embistos marciados. Avade seccon : |  |  |
| 10                                                       | Implicaciones clinicas del uso del tamaño pupilar como indicador de actividad psicológica: una breve revisión - <u>Duque, Almudena</u> <u>Vázquez, Carmelo</u><br>Clinica y salud; 2013, vol. 24, nº 2: 95-101                                                                                                    |  |  |
| 20                                                       | Adaptación española del Inventario para la Depresión de Beck-II (BDI-II): 3. Propiedades psicométricas en pacientes con trastornos psicológicos Sanz, Jesús Garcia-Vera, María Paz Escinesa, Regina<br>Entro, María y Santoz Camreto<br>Chinca y santoz 2003, Vol. 16, 1162: 121-142                                                                                                    |  |  |
| 30                                                       | Adaptación española del Inventario para la Depresión de Beck-II (EDI-II): 2. Propiedades psicométricas en población general - Sanz, Jesus Pardigón, Antonio L. Vázguez, Cormelo Clinica y salud; 2003, Vol. 14, No. 3: 249-280                                                                                                    |  |  |
| 40                                                       | Fabilidad y validez de la versión españela del Inventario para la Depresión de Beck de 1978 en pacientes con trastomos psicológicos <u>Vazquez, Carmelo</u> <u>Sanz, Jesús</u><br>Clínica y salud; 1999, Vol. 10, no. 1: 59-81                                                                                                    |  |  |
| 50                                                       | Fiabilidad y valores normativos de la versión española del inventario para la depresión de Beck de 1978 - Vázquez, Carmelo Sanz, Jesús<br>Clínica y salud; 1997, Vol. 8, No. 3: 403-422                                                                                                    |  |  |

# 5. DESCARGAR DOCUMENTOS

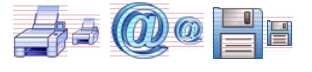

Dos opciones:

#### 5.1. Descargar todos los resultados:

• Elija la opción Guarda resultado como texto y seleccione formato (Breve o Completo)

#### 5.2. Seleccionar uno o varios resultados:

- Marcar los registros en la casilla izquierda
- Elija la opción Muestra los marcados
- A continuación seleccione **Guarda resultado como texto** y elija formato (Breve o Completo)

Los documentos se pueden imprimir (Archivo-Imprimir) o guardar (Archivo-Guardar).